# **SSA RSS IPP Verify Process Flow**

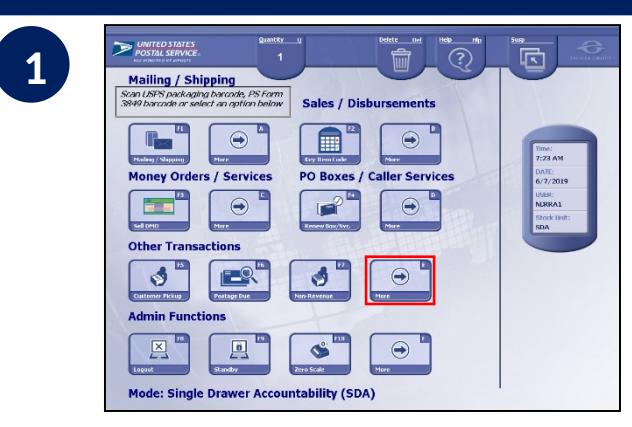

Find "IPP Verify" on RSS Click "More" under "Other Transactions" from the Main Screen

| Desktop<br>P | Horae<br>UNITED STATES<br>OSTAL SERVICE.                                                    |                                                                                                    |          |                                                                                                    |  |
|--------------|---------------------------------------------------------------------------------------------|----------------------------------------------------------------------------------------------------|----------|----------------------------------------------------------------------------------------------------|--|
|              | Additional Mai<br>Additional Mai<br>Premium Forw<br>Contention<br>Account Mana<br>Passports | nsactions<br>I Pickups<br>arding Service<br>Territor<br>Service<br>Service<br>Se | R Lookup | The second second secon |  |

Select "IPP Verify"

2

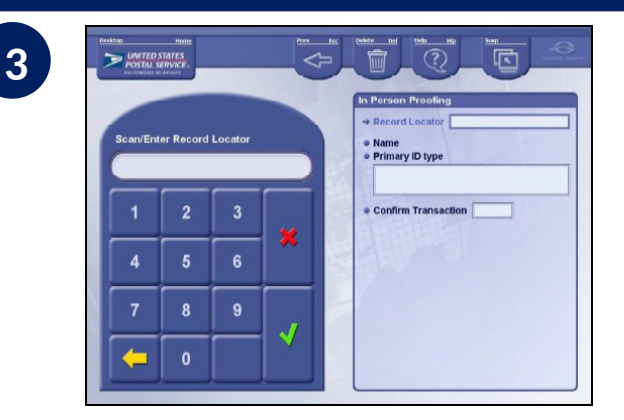

## Search for Customer Info Scan Barcode (printed or on cell phone) presented by customer

| F | igural Mentification                 |  |
|---|--------------------------------------|--|
|   | Name: Justin W Maury                 |  |
|   | Ask the customer for their photo ID  |  |
|   | Acceptable forms of ID are:          |  |
|   | Otate Driver's License               |  |
|   | - State Non-Driver's ID              |  |
|   | Uniformed Services ID Baseport       |  |
|   | Alien Registration Card              |  |
|   | Certification of Naturalization      |  |
|   | - Government ID                      |  |
|   | Passpon Card Besognized Composite ID |  |
|   | - University ID                      |  |
|   | Complete the following steps:        |  |
|   |                                      |  |

# **Confirm Customer's Info**

Follow instructions on screen to verify customer's photo ID and select "OK"

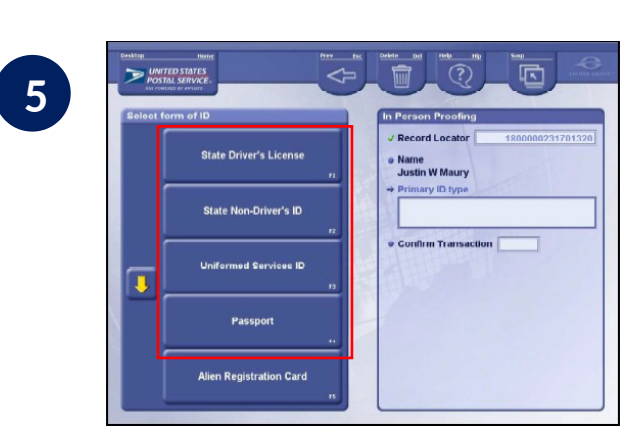

# **Select Primary Form of ID**

Customer presents one primary form of ID

## Social Security Administration Acceptable forms of ID

Primary ID

(provide 1)

Secondary ID

The RSS "IPP Verify" lists IDs that are not accepted by the SSA. Clerks are to only accept IDs from the following SSA approved list. Failure to do so will result in a failed IPP transaction.

- US Government-issued ID with current address\*
- State Driver's License
- State Non-Driver's ID
- Uniformed Services ID
- US Passport\*

\*requires secondary form of

ANY STATE

- Mortgage, Lease, or Dead of Trust
- Voter Registration
- Vehicle Registration Card
- Home or Vehicle Insurance Policy

# **SSA RSS IPP Verify Process Flow**

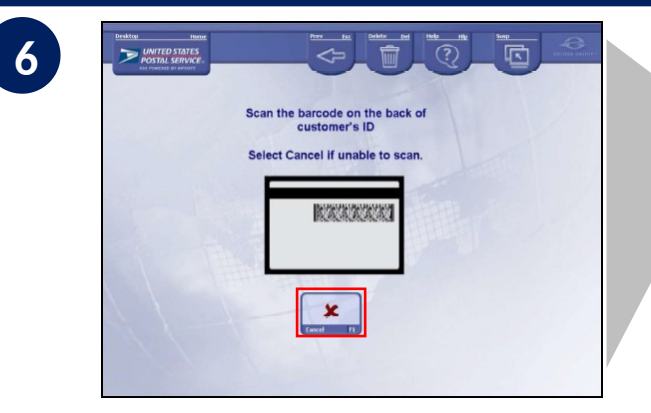

# EACK

# **Enter Customer ID Info**

For State Driver's License, State Non-Driver's ID, and Military Issued ID scan barcode on back of ID. For other primary IDs, confirm photo matches customer and enter secondary ID

| POSTAL SERVICE :<br>ESS POREEED ET REPORTE |                                                                                                    |
|--------------------------------------------|----------------------------------------------------------------------------------------------------|
|                                            | Identity Validation Complete                                                                                    |
|                                            | The proofing has been completed.<br>Please inform the customer that they<br>will receive an email notification. |
| 119                                        | The customer can now log into their<br>online account and continue the<br>validation process.                   |
|                                            |                                                                                                    |
|                                            |                                                                                                    |
|                                            |                                                                                                    |
|                                            |                                                                                                    |

**Complete Transaction** Select "OK" to complete transaction, and thank customer for their visit

# 100

7

**Determine if Fraud Suspected** Select either "Complete the Transaction" or "Suspected Fraud"

### Vilidate 10 Information Vilidate 10 Information Identification match the information provided by the customer below? Name: Justin W Maury Address: TFIRST ST STAUNTON, VA 24401-5532

8

# Validate Customer Info

Select "Yes" if customer ID matches. If "No" system will prompt you to enter secondary ID

Optional

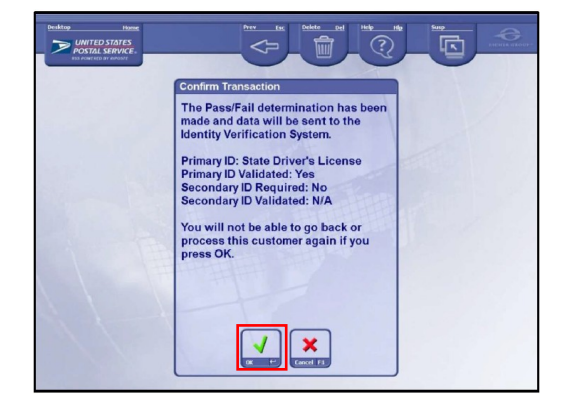

# **Confirm Transaction** Select "OK" to confirm transaction

VUTER VALUE VALUE

**Confirm Fraud Suspected** Select "Confirm" to flag and finalize transaction

# **SSA RSS mPOS App Process Flow**

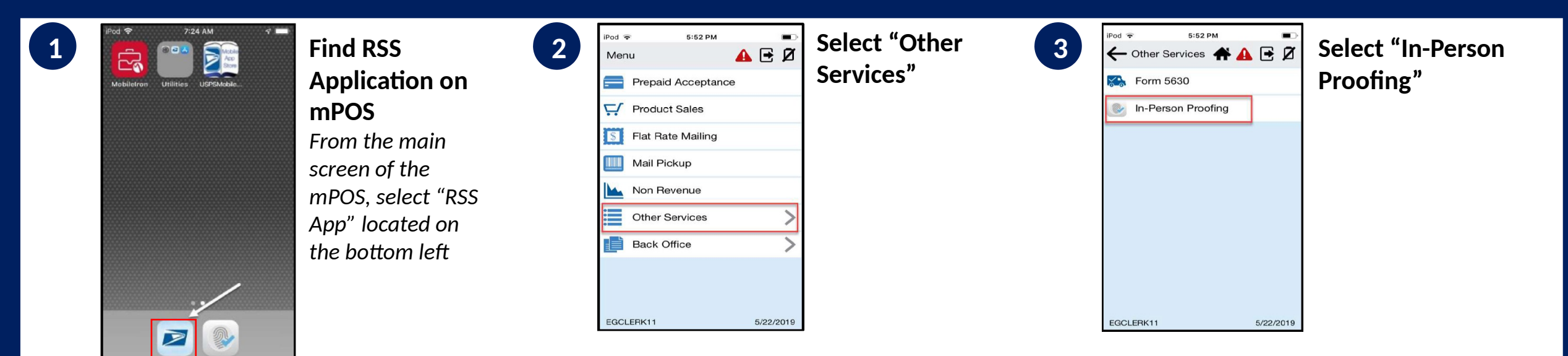

### Social Security Administration Acceptable forms of ID

The RSS mPOS App lists IDs that are not accepted by the SSA. Clerks are to only accept IDs from the following SSA approved list. Failure to do so will result in a failed IPP transaction.

• US Government-issued ID

| Please Scan the barcode provided                                                | Scan c  |
|---------------------------------------------------------------------------------|---------|
| by the customer to start the proofing process.                                  | barco   |
|                                                                                 | on cel  |
| If you are unable to scan the<br>barcode you may enter the barcode<br>ID below. | barco   |
|                                                                                 | scan, I |
| Barcode ID                                                                      | enter   |
|                                                                                 | "Next   |
| Next                                                                            |         |
|                                                                                 |         |
| EGCLERK11 5/22/2019                                                             |         |

5:56 PM

In-Person Proofing

Scan Barcode **#** Ø customer's de (printed or ll phone). If de will not manually and click "

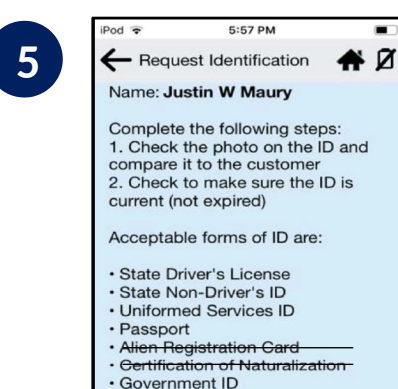

Passport Card

University ID

EGCLERK11

· Recognized Corporate ID

Next

5/22/2019

Request Customer's ID Customer presents one primary form of ID. and then select "Next"

with current address\* State Driver's License • State Non-Driver's ID Primary ID

Secondary ID

- (provide 1)
- Uniformed Services ID
  - US Passport\*
  - \*requires secondary form of

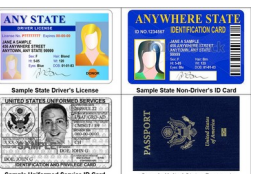

Mortgage, Lease, or Dead of Trust

- Voter Registration
- Vehicle Registration Card
- Home or Vehicle Insurance Policy

# **SSA RSS mPOS App Process Flow**

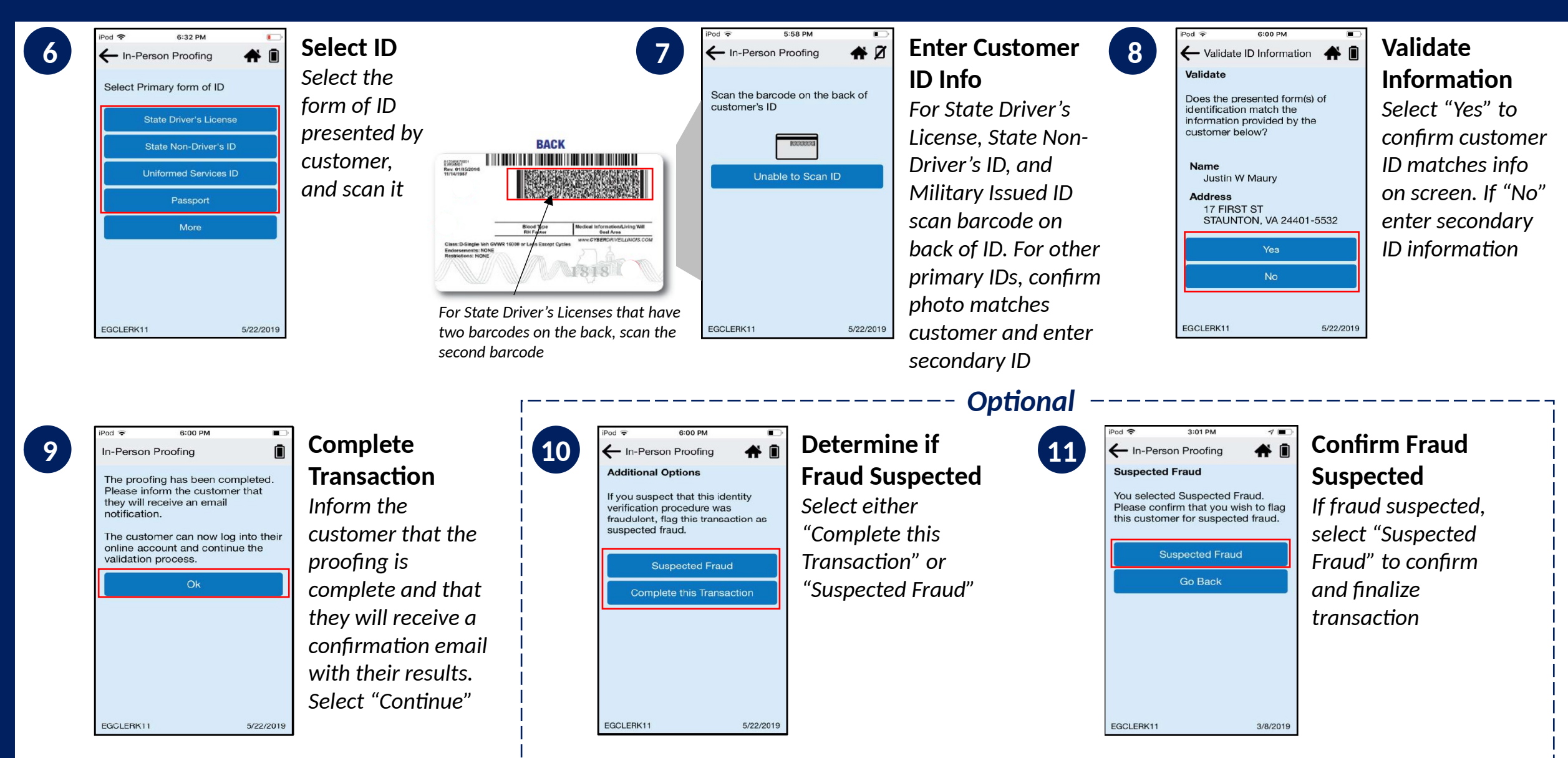

------

\_\_\_\_\_

# SSA mPOS IVS App Process Flow

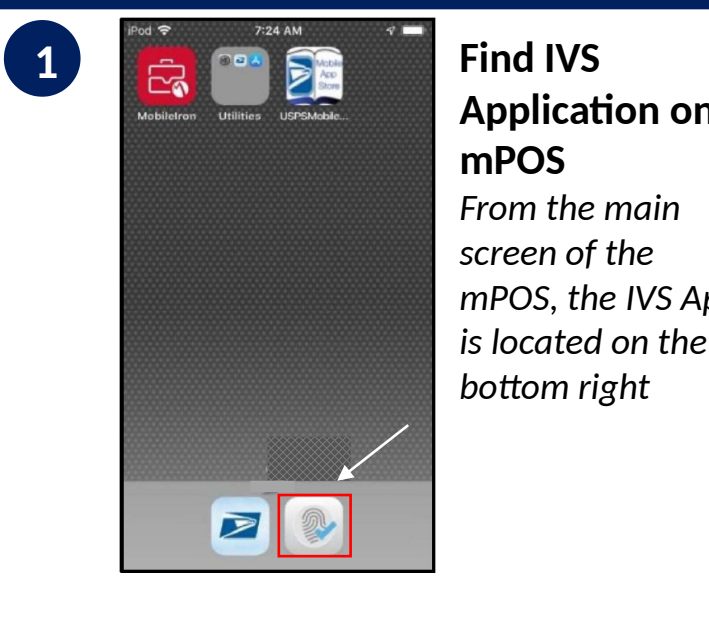

# **Find IVS Application on** mPOS From the main screen of the mPOS, the IVS App

bottom right

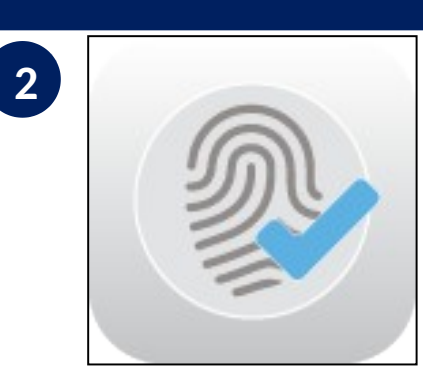

Select IVS Application 3

od 🗢 VPN 4:06 PM POSTAL SERVICE In-Person Proofing

Password

Sign In To Your Account **Restricted System Access** 

For login assistance, contact the USPS Help Desk at 800-ASK-USPS® (800-275-8777)

Enter your ACE ID and password to access the application. ACF ID

Sign In

Enter your ACE ID and Password, and then select "Sign In"

Social Security Administration Acceptable forms of ID

list:

### Barcode Scan

Please scan the barcode provided by the customer to start the proofing process. Scan Barcode

4:13 PM

If you are unable to scan barcode, you may enter the barcode ID below.

Submit

### Barcode ID

### POSTAL SERVICE In-Person Proofing Scan Barcode

Scan customer's barcode (printed or on cell phone). If barcode will not scan, manually enter and click "Submit"

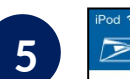

### DIVITED STATES In-Person Proofing

**Request Identification** 

Name: Patel, Dimpalkumari Ask the customer for Identification to scan on the next screen. All forms of identification must be current.

Accepted forms of identification .. · State Driver's License · State non-driver's identification card

4:43 PM

 Uniformed services identification card Passport

Accepted secondary forms of identification...

 Lease, mortgage or deed of trust · Voter or vehicle registration card · Home or vehicle insurance policy

Secondary forms of identification are only required when the primary identification does not list an address or has an outdated address

Next

# Request Customer's ID

select "Next"

Customer presents

one primary form of ID, and then

Primary ID (provide 1)

- with current address\* State Driver's License
  - State Non-Driver's ID

Clerks are to only accept IDs from the following SSA approved

• US Government-issued ID

- Uniformed Services ID
- US Passport\*

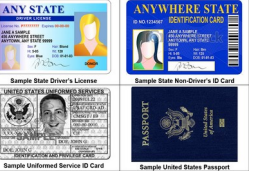

\*requires secondary form of

- Mortgage, Lease, or Dead of Trust
- Voter Registration

• Vehicle Registration Card

Home or Vehicle Insurance Policy

Secondary ID

# **SSA mPOS IVS App Process Flow**

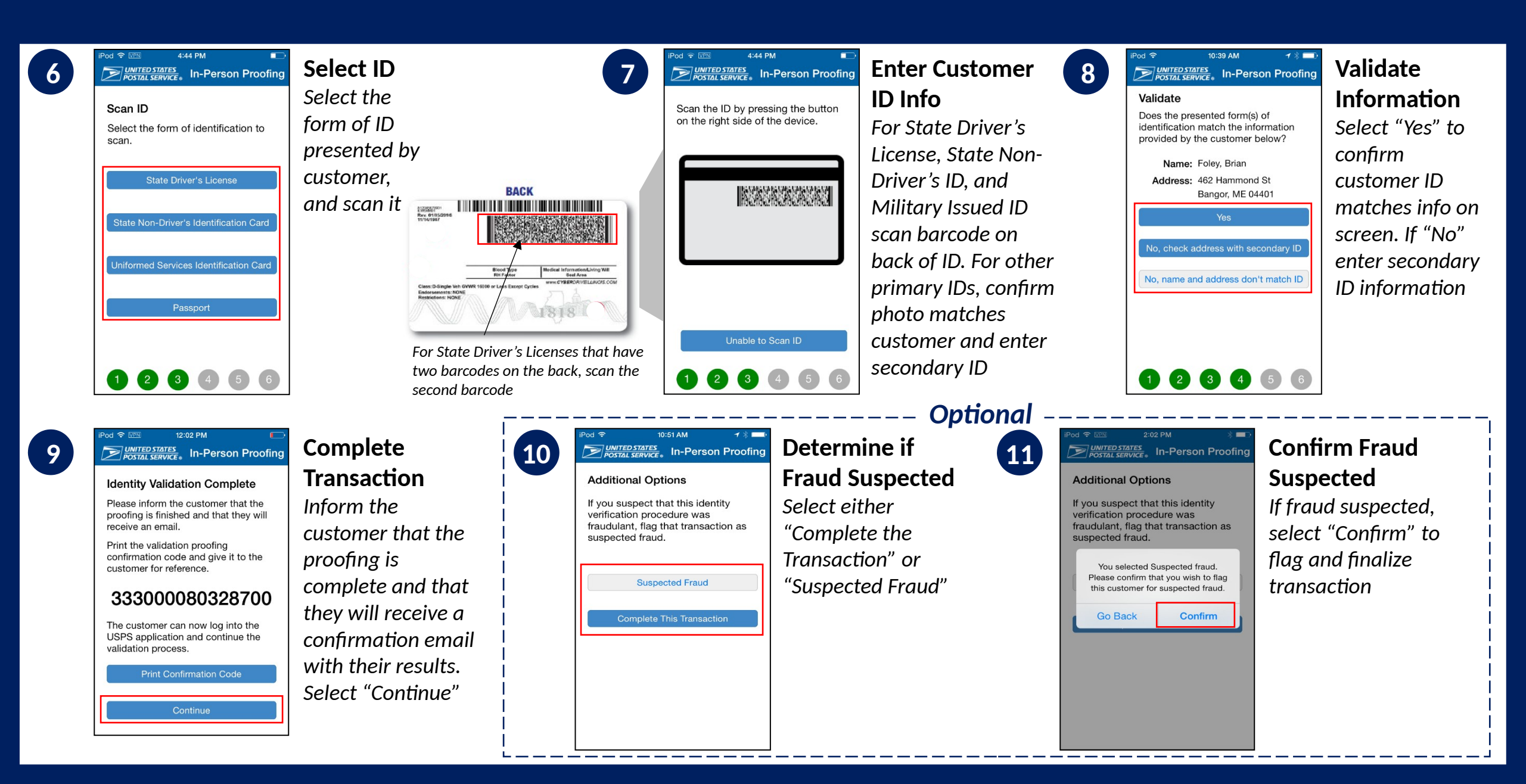